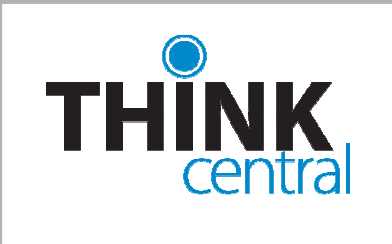

## Evaluation Site Directions

**Houghton Mifflin Harcourt** 

## First time registration for access to an evaluation site:

| Stud<br>State<br>Distri<br>Scho<br>User<br>Pass<br>Pass<br>Fooluat<br>Regist<br>Email ad<br>New I<br>Reg | ents, Teachers & Administrators                                                                                                    |
|----------------------------------------------------------------------------------------------------|----------------------------------------------------------------------------------------------------|
| State<br>Distri<br>Scho<br>User<br>Pass<br>Foralust<br>Registr<br>Email ad<br>New U<br>Registr           |                                                                                                    |
| Distri<br>Scho<br>User<br>Pass<br>Evaluat<br>Registe<br>Email ad<br>New U<br>Regi                        | ect Select a district                                                                                                    |
| Scho<br>User<br>Pass<br>Evaluat<br>Registe<br>Email ad<br>New I<br>Regi                                  | ot Select a school  Remember my information Name: Forgot User Name word: Log In  Evaluators Click Here  ors Login red Users dress: Continue |
| User<br>Pass<br>Evaluat<br>Registe<br>Email ad<br>New U<br>Regi                                          |                                                                                                    |
| User<br>Pass<br>Evaluat<br>Regist<br>Email ad<br>New I<br>Regi                                           | Name: Forgot User Name<br>word: Forgot Password<br>Log In<br>Evaluators Click Here                                                          |
| Pass<br>Evaluat<br>Regist<br>Email ad<br>New U<br>Regi                                                   | word: Eorgot Password<br>Log In<br>Evaluators Click Here<br>ors Login<br>pred Users<br>dress: Continue                                      |
| Evaluat<br>Registe<br>Email ad<br>New U<br>Regi                                                          | Log In Evaluators Click Here ors Login ered Users dress: Continue                                                                           |
| Evaluat<br>Registe<br>Email ad<br>New U<br>Regi                                                          | Evaluators Click Here ors Login pred Users dress: Continue                                                                                  |
| Evaluat<br>Regista<br>Email ad<br>New L<br>Regi                                                          | ors Login                                                                                                    |
| Registe<br>Email ad<br>New L<br>Regi                                                                     | cred Users Continue Continue                                                                                                    |
| Email ad<br>New U<br>Regi                                                                                | dress: Continue                                                                                                    |
| New L<br>Regi                                                                                            |                                                                                                    |
| New L<br>Regi                                                                                            |                                                                                                    |
|                                                                                                    | Isers                                                                                                    |
|                                                                                                    |                                                                                                    |
|                                                                                                    | Evaluators Registration                                                                                                    |
|                                                                                                    |                                                                                                    |
|                                                                                                    | Access Word:                                                                                                    |
|                                                                                                    | accept: Privacy Policy Terms of Use                                                                                                    |
|                                                                                                    |                                                                                                    |
|                                                                                                    | First name:                                                                                                    |
|                                                                                                    | Last name:                                                                                                    |
|                                                                                                    |                                                                                                    |
|                                                                                                    | Early address (1997)                                                                                                    |

Go to <u>http://www-k6.thinkcentral.com</u> and click **Evaluators Click Here.** 

Click **Register** and then enter the access word you were given in the field provided. Accept the Privacy Policy and the Terms of Use by checking the boxes.

Enter your name and email address, and then click **Next**.

| Evaluation Site | Expiration Date Log In As |                |   |        |
|-----------------|---------------------------|----------------|---|--------|
| HMH Journeys    | 08/24/2011                | Teacher        | * | Log In |
|                 |                           | Teacher        |   |        |
|                 |                           | Student        |   |        |
|                 |                           | School Admin   |   |        |
|                 |                           | District Admin |   |        |
|                 |                           | User I Created |   |        |

You can choose to evaluate the site as a teacher, student or administrator. Choose the role you wish to enter as, and then click **Log In**.

You can change roles by logging out and then choosing a new role from the drop-down menu.

|           | Welcome to THINK             |
|-----------|------------------------------|
| Student   | s, Teachers & Administrators |
| State:    | Select a state               |
| District: | Select a district            |
| School:   | Select a school              |
|           | Remember my information      |
| User Na   | me: Forgot User Name         |
| Passwo    | rd: Forgot Password          |
|           | Log In                       |
| /         | Evaluators Click Here        |

| Evaluators Login           Registered Users           Email address:         Continue |
|---------------------------------------------------------------------------------------|
| New Users<br>Register How to register                                                 |
|                                                                                       |
|                                                                                       |

Go to http://www-k6.thinkcentral.com and click Evaluators click here.

| Evaluators | Click Here |
|------------|------------|
|------------|------------|

Enter your email address, and then click **Continue**.

| Evaluation Site | Expiration Date Log In As |                |          |  |
|-----------------|---------------------------|----------------|----------|--|
| HMH Journeys    | 08/24/2011                | Teacher        | V Log In |  |
|                 |                           | Teacher        |          |  |
|                 |                           | Student        |          |  |
|                 |                           | School Admin   |          |  |
|                 |                           | District Admin |          |  |
|                 |                           | User I Created |          |  |

Choose a role, and then click Log In.

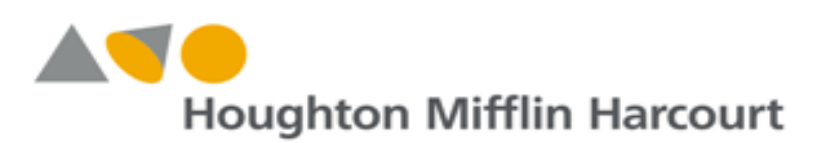